#### E-Pub & Audiobooks continued..

#### How to Renew

- 1. On your library Bookshelf, select the **Renew** icon next to the title, which will appear three days before the title expires.
- 2. If no holds exist on the title, the **Renew** icon will be green and you can renew at that point.
- 3. If holds exist on the title, the **Renew** icon will be grayed out. If desired, still renew to reserve a spot on the title's wait list so that you can borrow it again.
- 4. Enter and confirm your email address in the renewal form that opens, and then click the **Renew** button.
- 5. Once renewed, the icon will have a **checkmark** next to it.
- 6. As soon as your first checkout expires you will receive an email notification to borrow the title again. Follow the normal check-out process.

#### **Return Early**

- From your Overdrive App on the Kindle Fire, go back to the Bookshelf on the left pane.
- Tap and hold on the book cover. Tap **Delete** to remove from the device or tap **Return** to return a title early.

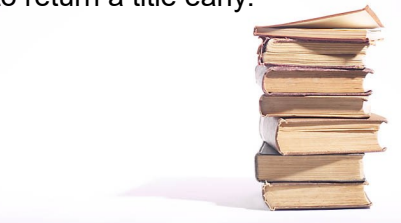

**TechZone@Main** 60 S. High Street Akron, OH 44326

The **TechZone@Main** offers computer classes to library users as well as other support in person and over the phone. Send your e-reader inquiries to <u>ehelp@akronlibrary.org</u> or call us at **330.643.9145** 

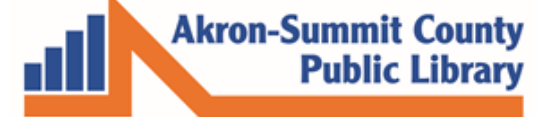

www.akronlibrary.org

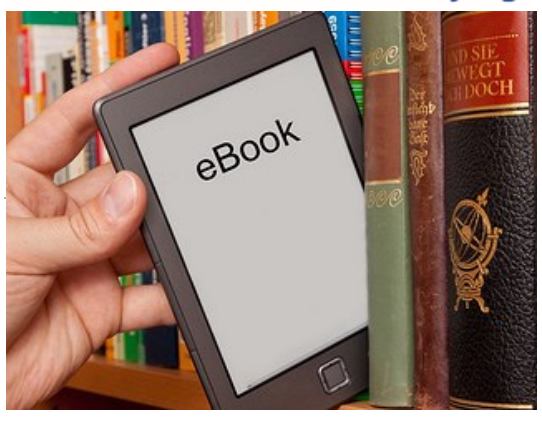

# E-Reader Guide For KINDLE DEVICES: KINDLE KINDLE FIRE KINDLE FIRE HD PAPERWHITE

You will need a valid library card and the ability to download the Overdrive App for Kindle Fire/Fired HD.

## Amazon Kindle

#### You will need:

- Wi-Fi access for over the air transfer
- Amazon ID (username and password)
- Valid Library Card

## Adding a book to my device:

- 1. From a computer, go to <u>https://</u> <u>akronlibrary.overdrive.com</u>
- 2. Browse collection to find a book.
- 3. Click the Book Cover or **Borrow** button.
- 4. Enter your ASCPL Barcode # and PIN #.

5. You will see the notification bar on your screen to go to the **Loans** page. Limit of 20 titles checked out at any time) Click on **Loans**.

6. On next scree, click the drop-down to CHOOSE A FORMAT and click on **Kindle Book.** 

7. You will be taken to Amazon's webpage, click on the button **Get Library Book**.

8. Sign in with your Amazon User ID and password when you arrive at Amazon.

9. Select your Kindle device or reading app.

## 10. Click Continue.

11. The library book will be downloaded (via Wi-Fi) to your Kindle.

## Returning a Kindle book early

- 1. On your computer, go to <u>www.amazon.com</u>.
- 2. Sign in to your account.
- 3. Select Manage Your Content and Devices under the Account & Lists drop-down near the top right.
- 4. Under the heading **Actions** ; click on the button next to the title you wish to return. A box will pop up.
- 5. Tap Return this book.
- 6. When prompted, tap Yes.

## You will need:

- Wi-Fi access for over the air transfer
- Amazon ID (username and password)
- Valid Library Card

## Adding a book to my device:

## 1. From your device, via the Web menu,

go to https://akronlibrary.overdrive.com.

- 2. Browse collection to find a book.
- 3. Tap the **Book Cover.**
- 4. Tap on the **Borrow** button.

5. Enter your ASCPL Barcode # and PIN.

6. Tap on **Go To Loans** button. (Limit of 20 titles checked out at any time)

7. Tap the drop-down arrow next to **Choose A Format** button.

8. Select **Kindle Book**.

9. You will be taken to Amazon's webpage, click on the button **Get Library Book**.

 You must sign in with your Amazon account if you are not already logged in.
Select your Kindle device. Tap **Continue.** The library book will be downloaded (via the Wi-Fi) to your Kindle.

12. Book will appear on your carousel.(Note: You may need to use the widget on top right to Sync.)13. Tap the book to open.

## Returning a Kindle book early

- 1. On your Kindle Fire, via the **Web** menu, go to <u>www.amazon.com</u>.
- 2. Sign in to your account.
- 3. Tap Manage Your Content and Devices near the top right.
- 4. Under the heading **Actions** ; tap the button next to the title you wish to return. A box will pop up.
- 5. Tap Return this book.
- 6. When prompted, tap Yes.

# Amazon Kindle Fire E-Pub books and Audiobooks

## You will need:

- Wi-Fi access for over the air transfer
- Overdrive App
- Valid Library Card
- 1. Download the **OverDrive Media Console App** by searching for it in your Amazon App Store.
- 2. Tap Install.
- 3. Open the Overdrive App and follow the prompts to create an Overdrive account.
- 4. Open the Overdrive App.
- 5. Tap **Settings** button then *Get Books* (on a regular Kindle Fire) or a book with a plus sign (on a Kindle Fire HD). First time users have to add the Akron Summit County Public Library on your device.
- 6. Tap on Add Library.
- 7. Search your zip code.
- 8. Tap on one of the *Akron-Summit County Public Library* branch locations.
- 9. Tap the **yellow star** button next to the library name so that your device will remember the library
- 10. Tap the library name and start browsing for an e-book or audiobook.
- 11. Tap the **book cover**.
- 12. Tap the **borrow button**.
- 13. Enter your ASCPL Barcode # and PIN#. You will see the notification bar on your screen to go to the Loans page. Tap on Loans.
- 14. Tap the drop-down arrow next to Choose A Format button. Tap E-Pub ebook or MP3 audio book Box.
- 15. Tap Add to App.
- 16. You will see **Loading New Title** message on screen.
- 17. Tap on menu button and go to **Bookshelf** to open the book.